## CSU The California State University OFFICE OF THE CHANCELLOR

## QUICK ACCESS GUIDE FOR EDQ DATAVIEW **Trouble accessing the Program Perceptions Dashboard?**

This step-by-step guide is designed to help you launch the Program Perceptions Dashboard with ease. Please see the 'FAQ Sheet' if you have additional questions about the dashboard or get in touch using the contact information at the bottom of the page.

| Question 1:<br>Do you have<br>authorization to<br>access the dashboard? | Please contact your Campus Dashboard Coordinator to find out if you are included<br>on the user list. If you would like to be added to your campus's user list, your<br>Campus Dashboard Coordinator will advise your campus dean about your request.<br>Please refer to the Campus Dashboard Coordinator Guide, found on the EdQ<br>Center website under 'Resources', to determine who to contact.                                                                                                    |                                                                                                    |
|-------------------------------------------------------------------------|----------------------------------------------------------------------------------------------------|----------------------------------------------------------------------------------------------------|
| Question 2:<br>Still having trouble?                                    | If you know you have authorization, but you are having difficult launching the dashboard, please follow these steps:                                                                                                    |                                                                                                    |
| Step 1-<br>Access EdQ Center<br>Website                                 | <section-header></section-header>                                                                                                    | Enter the EdQ Center website via the<br>following address:<br>www2.calstate.edu/impact-of-the-csu/<br>teacher-education/educator-quality-<br>center                                                             |
| Step 2-<br>Click on the 'Launch<br>the dashboard'<br>button             | EdQ DataView<br>The EdD DataView dataset programming programm and<br>the EdD DataView dataset information programm and<br>the EdD DataView dataset information programm and<br>the EdD DataView dataset information programmers and<br>the EdD DataView dataset information programmers and<br>the EdD DataView dataset information progra | There are several places on the website<br>where you can launch the dashboard.<br>If you are starting out on the EdQ<br>Center website homepage, click the<br>'Launch Dashboards' button under EdQ<br>DataView. |
| Step 3-<br>Select your campus<br>to log into the<br>dashboards          |                                                                                                    | You may already be logged in the CSU<br>single sign-on account at this stage in<br>the process. If you are not, you will be<br>prompted to select your campus with<br>the CSU 'Campus Login' screen.            |

**Questions or comments? Contact us: CSU Educator Quality Center** (916)-278-4600 edqdataview@calstate.edu www2.calstate.edu/impact-of-the-csu/teacher-education/educator-quality-center

| Step 4-<br>Launch the<br>dashboard from<br>the EdQ DataView<br>Dashboards page | <page-header></page-header>                                                                                                    | Once you have entered your<br>credentials, you will be brought to the<br>EdQ DataView Dashboards page. Click<br>on the 'Program Perceptions<br>Dashboard' link.                                  |
|--------------------------------------------------------------------------------|----------------------------------------------------------------------------------------------------|----------------------------------------------------------------------------------------------------|
| Step 5-<br>Signing in to<br>Tableau                                            | <sup>++++</sup> +++++ α b   e α υ<br>Sign in to Tableau Server                                                                                                    | Click the 'Sign in to Tableau Server'<br>button.                                                                                                    |
| Step 6-<br>Pop-Up window                                                       | Note water of Manufacture Manufacture Manufacture Manufacture And Andrew Schwarzer Manufacture Andrew Schwarzer Manufacture Andre | A window will briefly pop up. It will not<br>contain any information and it will<br>disappear almost immediately. You will<br>then see the same page as in Step 5.                               |
| Step 7-<br>Refresh the page                                                    |                                                                                                    | At this point you need to refresh the<br>page. The text at the top of the page<br>will serve as a reminder that you will<br>need to refresh the page after you sign<br>in to the Tableau server. |
| Step 8-<br>Explore the<br>dashboard                                            |                                                                                                    | You will now be able to explore your<br>campus's data and aggregate CSU<br>data.<br>If you are still having problems, please<br>contact us at edqdataview@calstate.<br>edu.                      |